Fakültemize ilk Cevap: kayıt yaptıran öğrenciler https://obs.bozok.edu.tr/login.aspx?lang=tr-TR linki üzerinden ilk sifrenizi oluşturmak için tıklayınız. (Resim 1) bölümünden açılan sayfadan T.C. KİMLİK NO, BABA ADI VE DOĞUM TARİHİNİ girerek şifre oluştur pitonuna tıkladıktan sonra aşağıya kullanıcı adı ve geçici şifre gelmektedir. Gelen sifreyle sisteme tekrar giris yapmalısınız (Resim 2). Sisteme kullanıcı adı ve geçici şifreyle tekrar giriş yaptıktan sonra sistem geçici şifre değişliğiniz için bir sayfa açacaktır. (Resim 3) Buradan gerekli bilgileri doldurup oluşturacağınız şifreyle sisteme giriş yapabilirsiniz. Çıkan menü ekranında KAYIT YENİLEME işleminden İLAHZ Arapça Hazırlık dersini seçerek ders kaydınızı yapabilirsiniz.

## RESİM 1

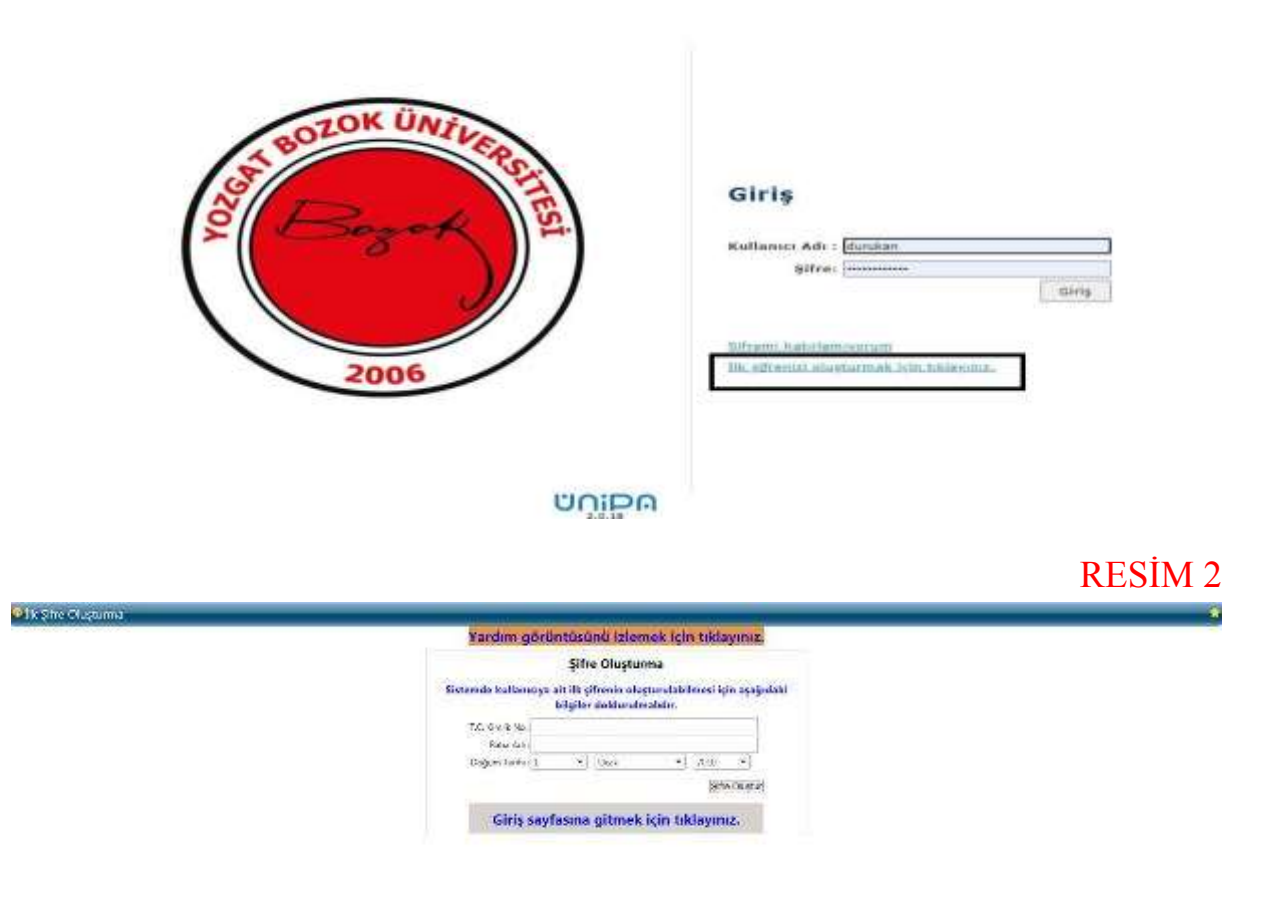

## RESIM 3

|                                                                                                    | Tursjo (full/set) |
|----------------------------------------------------------------------------------------------------|-------------------|
| Kullensa Adr ve Şifre                                                                                                    |                   |
| Kulterner Ads                                                                                                    |                   |
| Ad topad                                                                                                    |                   |
| Effort an at 2 haift on an 12 stillarm with on at 2 million and a similar out of balance of the similar of the similar of the |                   |
| flotigies un Diğer Bögiler                                                                                                    |                   |
| <ul> <li>Bu er mal aprecipitiverar a normante demonantide sax pitrosial<br/>traditativera, anacciae to collecta agricular toog geochemist, battan<br/>geget ter somet extra genera.</li> </ul>                                                                                                    |                   |
| 3-30 C B                                                                                                    |                   |
| Cable Telefox                                                                                                    |                   |
| Guerdia Service strengtherein underservice science and<br>neukostate. Latter werdt ereckig de zit sons de balker. Kennen<br>inder staten oddenegening vo undersprecijere musitem voorne<br>Channel Servic<br>Oberwichtense                                                                                                    |                   |
| 8000                                                                                                    |                   |

🔍 K. Banizi Profit Ayarlari